# Excelの色々な表現方法の楽しみ方:

1 ページ

檨

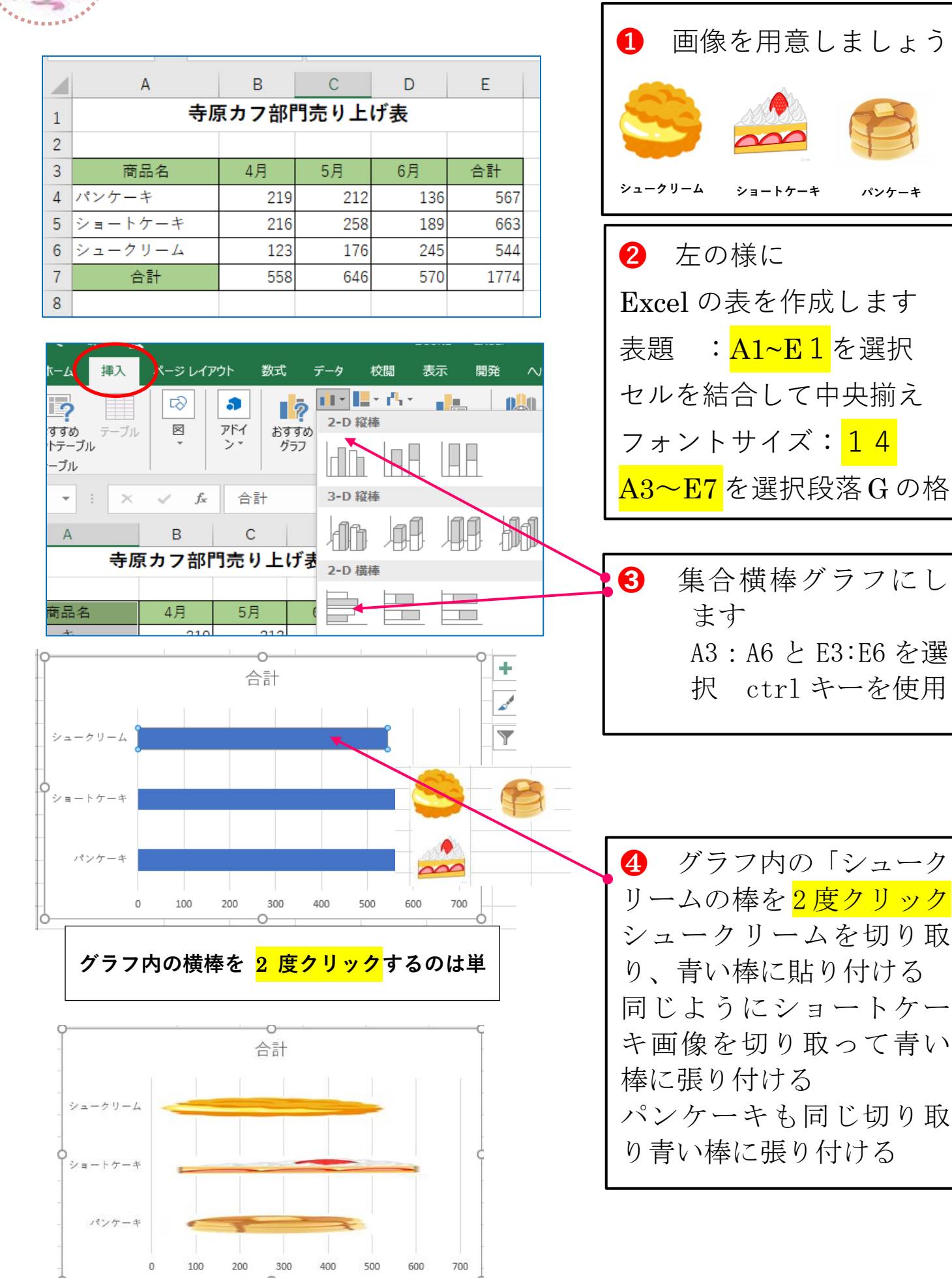

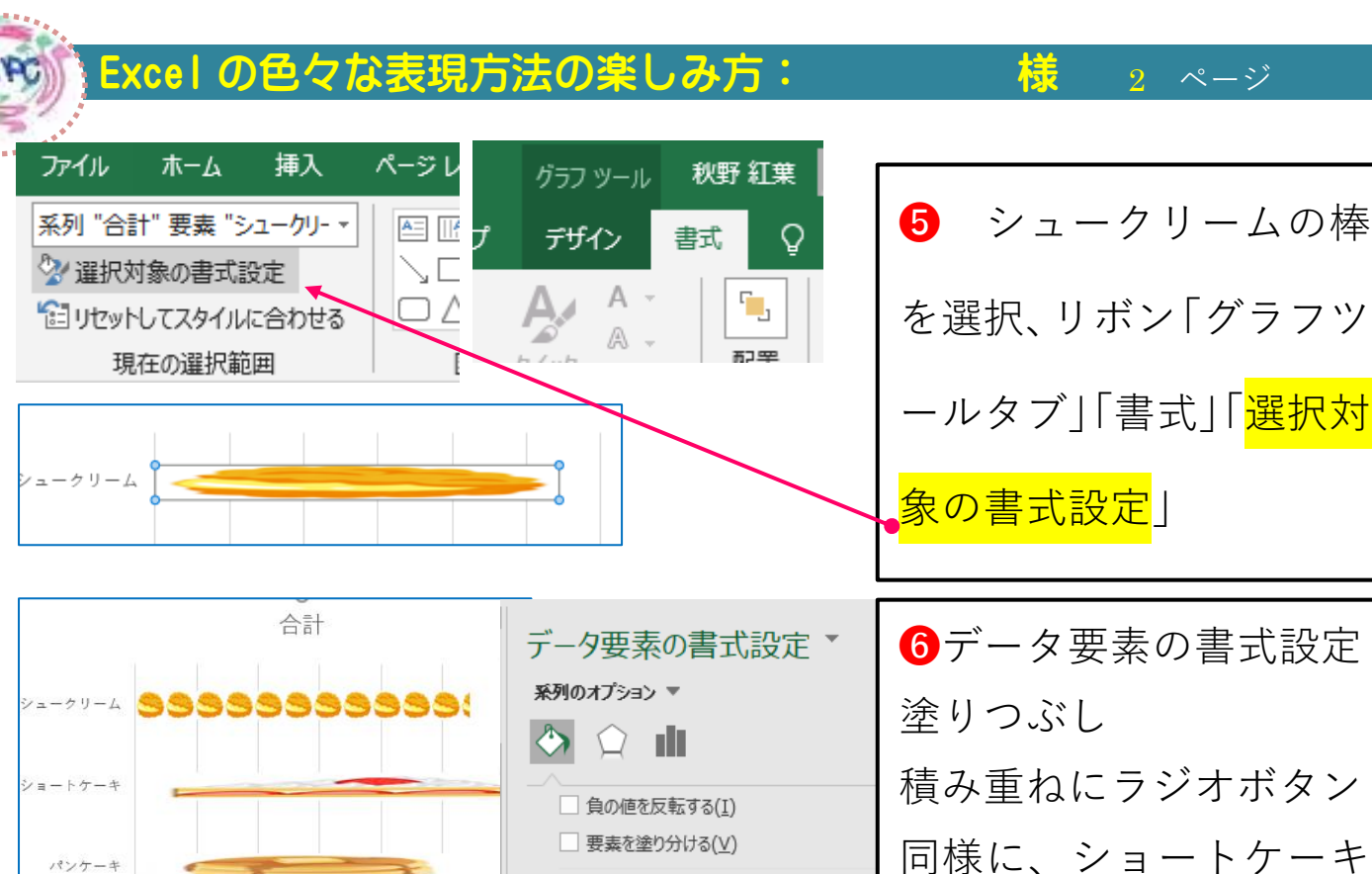

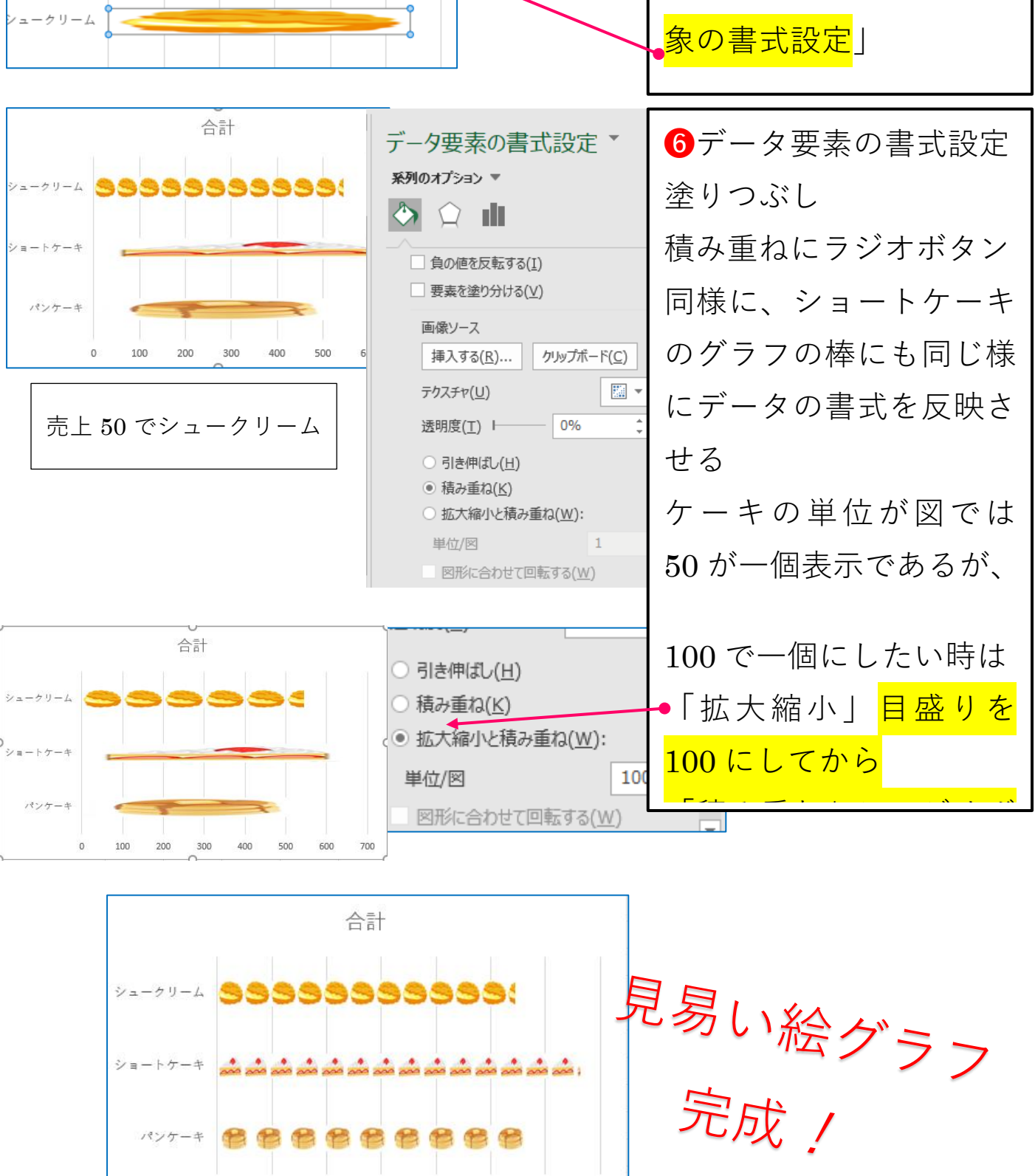

パンケーキ

by kishi

## 寺原カフ部門売り上げ表

| 商品名     | 4月  | 5月  | 6月  | 合計   |
|---------|-----|-----|-----|------|
| パンケーキ   | 219 | 212 | 136 | 567  |
| ショートケーキ | 216 | 258 | 189 | 663  |
| シュークリーム | 123 | 176 | 245 | 544  |
| 合計      | 558 | 646 | 570 | 1774 |

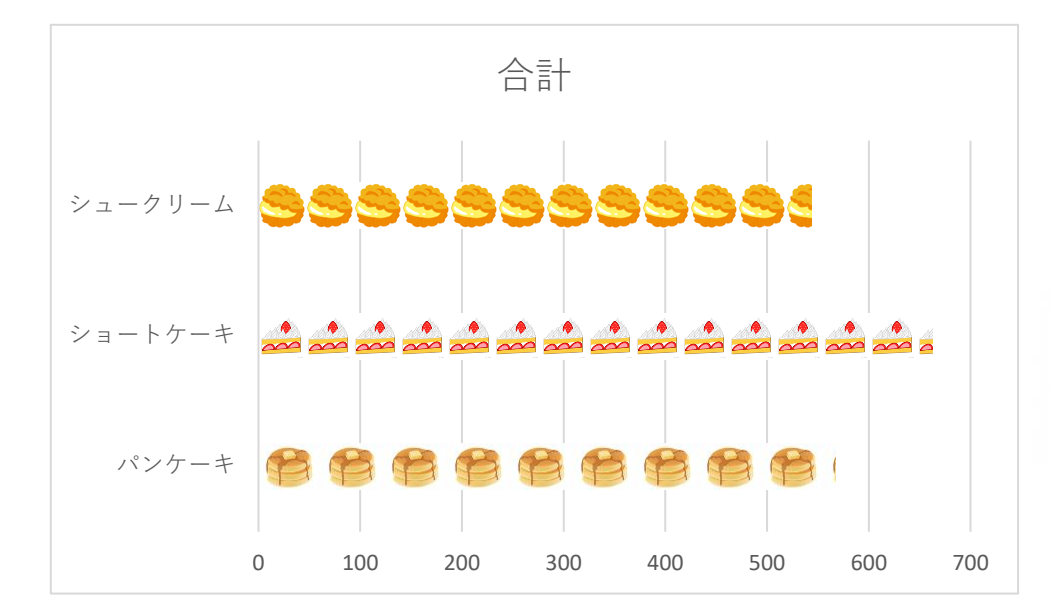

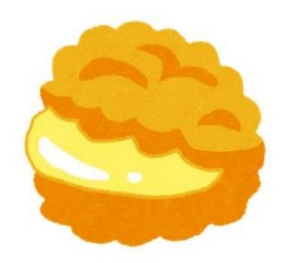

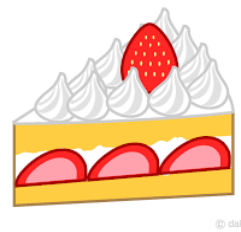

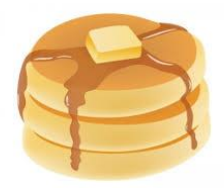

### サッカー試合成績表

|      | ゴール数 | 警告数 |
|------|------|-----|
| 第1試合 | 13   | 11  |
| 第2試合 | 22   | 7   |
| 第3試合 | 19   | 27  |
| 第4試合 | 16   | 12  |

1:表題A1~C1を選択「セルを結合して中央揃
 え」フォントサイズ16

②:表A3~C7を選択 フォントG ⇒罫線 ⇒
 格子セルB3~C3を選択 フォントG ⇒塗りつ
 ぶしの色オレンジ系

3:表A3~C7を選択 挿入タブ グフG ⇔下
 向き▼ ⇔縦棒 ⇔集合縦棒

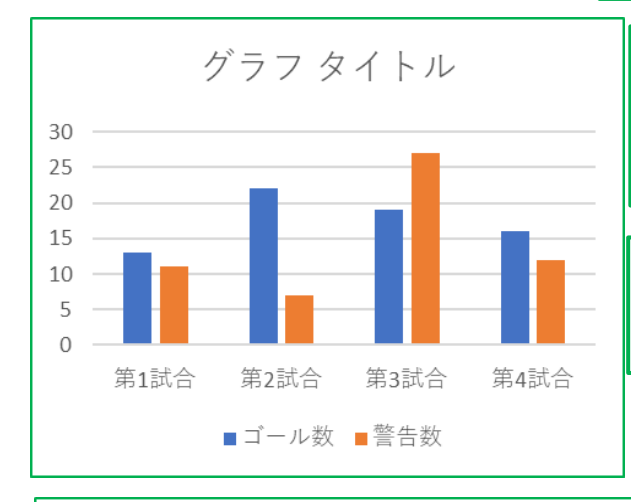

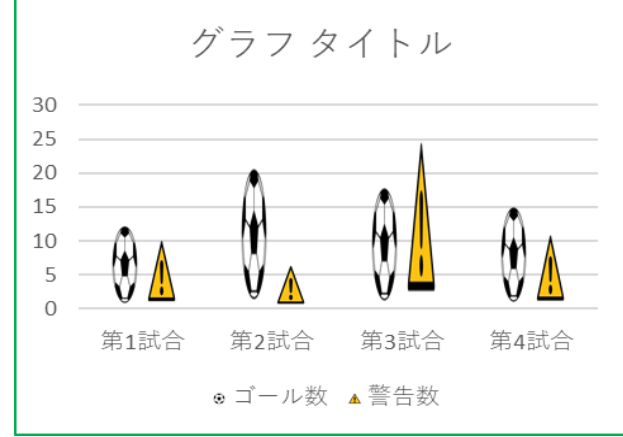

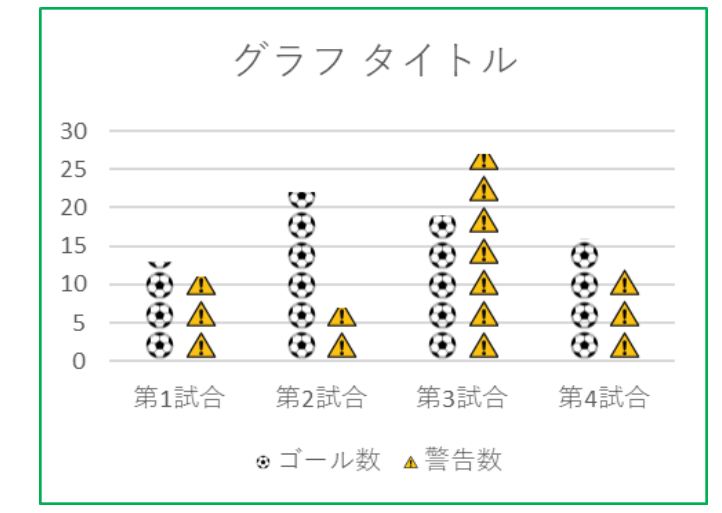

④:グラフにONマウスをすると系列が示されるので選択 サッカーボールを選択 コピー
 (ctrl+C) 青い棒を選択 貼り付ける (ctrl+V)

⑤:グラフの赤い棒は警告数なので同じ様に 警告のイラストをコピー ⇒赤い棒に貼り付け

**6**:警告の貼りついた棒グラフが 選択された状態のまま グラフ ツール ⇔書式タブ ⇔リボン左 「選択対象の書式設定」をクリッ ク ⇔データ系列の書式設定 ⇔

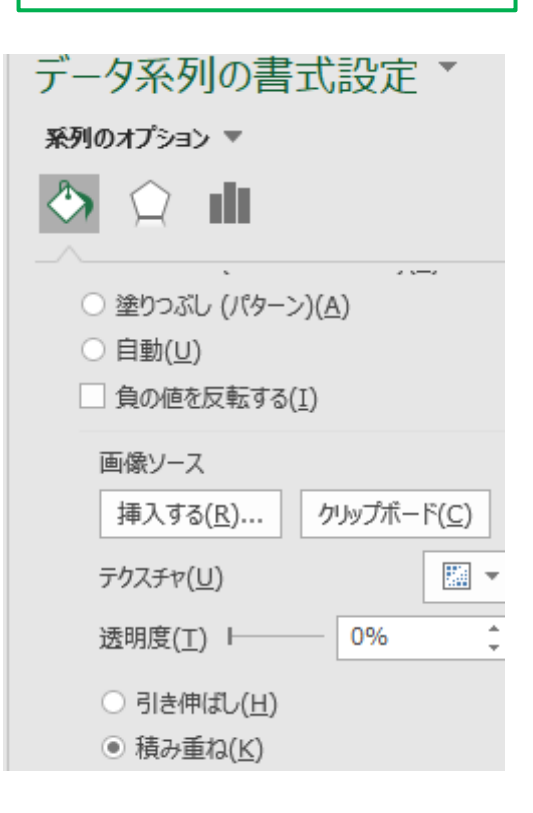

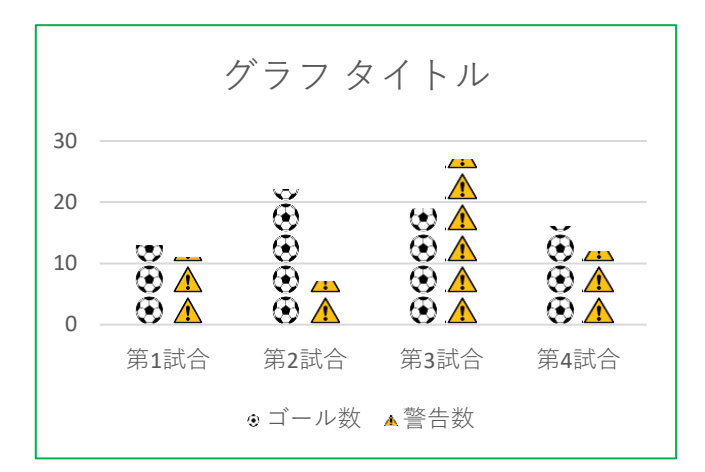

⑦:イラストが大きく表示される ときは積み重ねの下の「拡大縮小 と積み重ね」で目盛りを調整でき

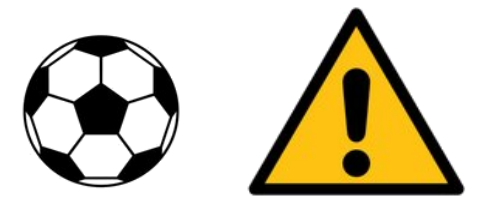

### 本日の売り上げ

| 合計   | ¥2,580 |
|------|--------|
| キーウィ | ¥650   |
| ミカン  | ¥580   |
| バナナ  | ¥850   |
| リンゴ  | ¥500   |

キノコ類の売り上げ

| しいたけ  | ¥400   |
|-------|--------|
| まいたけ  | ¥900   |
| 松茸    | ¥1,800 |
| えのきだけ | ¥450   |
| 平均    | ¥888   |

388 関数一覧から数式を

選択したらTabキー

¥2,580

¥888 で数式が挿入できま

す

#### お弁当発注データ

| 商品コート | 商品名   |        | 単価     | 数量 | 金額       |
|-------|-------|--------|--------|----|----------|
| AB002 | 唐揚げ弁当 |        | ¥1,000 | 50 | ¥50,000  |
| SC023 |       |        | ¥980   | 15 | ¥14,700  |
| AA033 | ステーキ  | F弁当    | ¥1,300 | 15 | ¥19,500  |
| PP001 | のり弁論  | Ч<br>П | ¥580   | 20 | ¥11,600  |
| AX003 | 白身魚類  | 主      | ¥650   | 20 | ¥13,000  |
|       |       |        | 合計     | 金額 | ¥108,800 |

ハンバーグばんとう

**イ**:商品名を入力 中に修正の為、左 向き←矢印でカー ソル移動をしよう としてセルそのも の移動にしてしま う

**ロ**:セル内に入力Enter キーを押したときは未だ入 カモードである、セルの中 で一回クリックすると編集 モードになって同じセル内 で修正が出来る、予めF2を 使ってセル内にカーソルを 編集モードにして作業する

#### お弁当発注データ

| 商品コート | 商品名    | 単価     | 数量 | 金額       |
|-------|--------|--------|----|----------|
| AB002 | 唐揚げ弁当  | ¥1,000 | 50 | ¥50,000  |
| SC023 |        | ¥980   | 15 | ¥14,700  |
| AA033 | ステーキ弁当 | ¥1,300 | 15 | ¥19,500  |
| PP001 | のり弁当   | ¥580   | 20 | ¥11,600  |
| AX003 | 白身魚弁当  | ¥650   | 20 | ¥13,000  |
|       |        | 合計金額   |    | ¥108,800 |

F26へ合計金額 のコピーをする とで同じ値が表 示しない、これ は SUM 関数の数 式がコピーされ ただけなのでF ¥0 列の合計を出そ ¥108,800 うとしているか

| 形式を選択して貼り付け                       |                                        |
|-----------------------------------|----------------------------------------|
| 貼り付け                              |                                        |
| ) রুশ্ <u>(A</u> )                | ○ コピー元のテーマを使用してすべて                     |
| ○ 数式(E)                           | ○ 罫線を除くすべて( <u>X</u> )                 |
| ○値(⊻)                             | ○ 90种E(W)                              |
| ○ 書式(I)                           | <ul> <li>数式と数値の書式(<u>R</u>)</li> </ul> |
| ( <u>C</u> )≺≺∠⊂                  | ○ 値と数値の書式(U)                           |
| ○ 入力規則( <u>N</u> )                | ○ すべての結合されている条件付き                      |
| 演算                                |                                        |
| <ul> <li>しない(<u>0</u>)</li> </ul> | ○ 乗算( <u>M</u> )                       |
| ○ 加算( <u>D</u> )                  | ○除算(I)                                 |
| ○ 減算(≦)                           |                                        |
| □ 空白セルを無視する(B)                    | □ 行/列の入れ替え( <u>E</u> )                 |
| リンク貼り付け(L)                        | ОК                                     |
|                                   |                                        |

回避策:貼り付ける時に値を選択すると数値の み、隣の**値と元の書式**を選択すると¥マーク付 きでコピーされます。この段階では、個数を書 き換えても**F27**の数値は変化しません。個数に 変化が有った時のシュミレーションなどに応用 できるかも知れません。ショートカットキー (Ctrl+C)の後(Ctrl+Alt+V)で形式を選択して 貼り付けオプション画面「値と数値の書式」を 選択してOKで行う事も出来ます

¥108.800

#### 顧客名簿

| 名前    | 電話番号         |
|-------|--------------|
| 佐藤健   | 080XXXXX     |
| 上白石萌  | 090-999-9666 |
| 山田羊   | 909898660    |
| 福士蒼汰  | 09056779336  |
| 神木隆之介 | 08056786685  |
| 山崎賢人  | 0907885098   |
| 松坂桃李  | 08050985970  |

| ✓:セルの中<br>にXXやハイフ<br>ンが有ると文<br>字列として認<br>識するので先<br>頭のゼロは表                                                                   | ■:回避方<br>法は先頭に<br>アポストロ<br>フィをつけ<br>る(Shift                                           |
|----------------------------------------------------------------------------------------------------|---------------------------------------------------------------------------------------|
| <ul> <li>ハ:セルの<br/>左上のエ</li> <li>ラーマーク</li> <li>は、リスト</li> <li>の中から</li> <li>「エラーを</li> <li>無視する」</li> <li>を選択する</li> </ul> | <b>ニ</b> :セルの<br>左上のエ<br>ラーマーク<br>は、を選理<br>の<br>を<br>避理<br>る、<br>データが<br>れ<br>に<br>いれ |
|                                                                                                    | は<br>音<br>式<br>設<br>止<br>で<br><b>列<br/>に<br/>文字</b>                                   |
| 入方百                                                                                                    | 列の表示設                                                                                 |

定をして置

**く**。

お弁当発注データ

| 商品コート | 商品名   | 単価     | 数量 | 金額       |
|-------|-------|--------|----|----------|
| AB002 | 唐揚げ弁当 | ¥1,000 | 50 | ¥50,000  |
| SC023 |       | ¥980   | 15 | ¥14,700  |
| AA033 | ステーキ弁 | ¥1,300 | 15 | ¥19,500  |
| PP001 | のり弁当  | ¥580   | 20 | ¥11,600  |
| AX003 | 白身魚弁当 | ¥650   | 20 | ¥13,000  |
|       |       | 合計金    | 額  | ¥108,800 |

誤って数式の入ったセルをWクリックしてしまうと「数式の編集モー ドレが表示されます慌てて他のセルをクリックして回避した積りが数 式を壊してしまいます、複雑な数式が入っている時は大変です。その 時は「Escキーで退避す」ことを習慣づけて置きましょう。一番いい のは数式の入ったセルに保護をかけることです、Ctrll+1でセルの書式 設定のウィンドウが表示されますから保護タブの標準設定の「ろっ く」を外し、数式の入ったセルを選択してから同じようにCtrl+1でセ ルの書式設定を出して「ロック」します。最後にリボンの校閲タブ⇒